USEN-NEXT GROUP

U

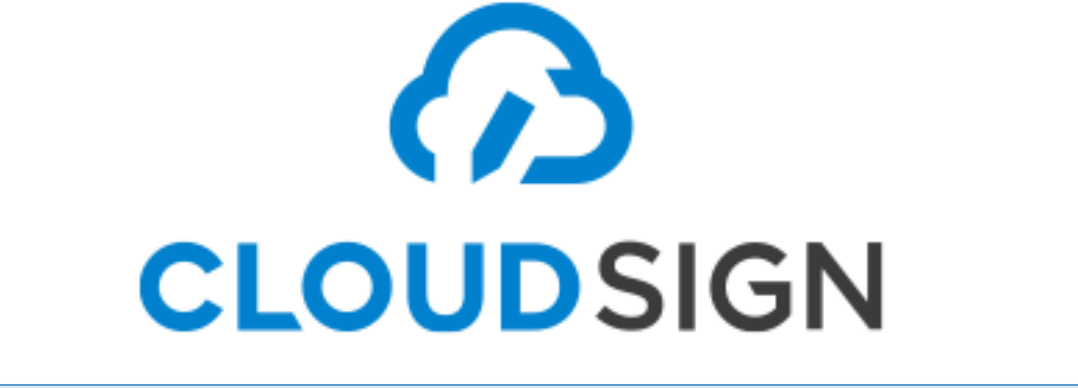

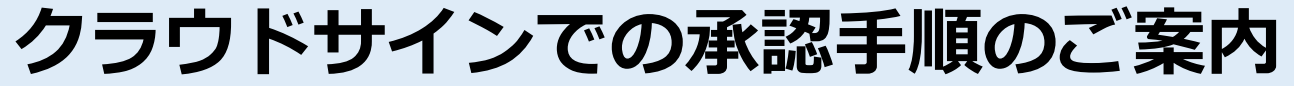

2020/4/10版

- ・PCでの承認手順・・・・・・・・・・ P3 ・スマートフォンでの承認手順・・・・・ P7
- ・参考動画URL一覧・・・・・・・・・ P23

# PCからのお客様側の操作手順

## クラウドサイン(<u>support@cloudsign.jp</u>)から契約書確認依頼メールが届きます

| 2020/01/30 (木) 12:01<br>クラウドサイン <support@cloudsign.jp><br/>サービス体験デモ用アカウント様(弁護士ドットコム 株式会社)から「クラウドサインデモ契約書」の確認依頼が振<br/>発生 ■ 3日 和美<br/>① このメッセージの表示に問題がある場合は、ここをかりかして Web ブラウザーで表示して伏さい、<br/>画像をダウンロードするには、ここをかりかします。プライバラー保護を促進するため、メッセージ内の画像は目動的にはダウンロードされません。</support@cloudsign.jp> | 言いています                                                                                                    |  |
|----------------------------------------------------------------------------------------------------|----------------------------------------------------------------------------------------------------|--|
|                                                                                                    | <section-header><section-header><text><section-header><text><text><text><text><text><text><text></text></text></text></text></text></text></text></section-header></text></section-header></section-header> |  |
|                                                                                                    |                                                                                                    |  |

○クラウドサインから件名が「(営業担当名)(株式会社USEN)から○○の確認 依頼が届いています。」という契約書確認依頼のメールが届きます。 ※メールが届かない場合、迷惑メール設定をご確認のうえ「cloudsign.jp」ドメインのメールを受信できるよう設定をご変更 ください。

①メール内の「書類を確認する」ボタンをクリックしてください。

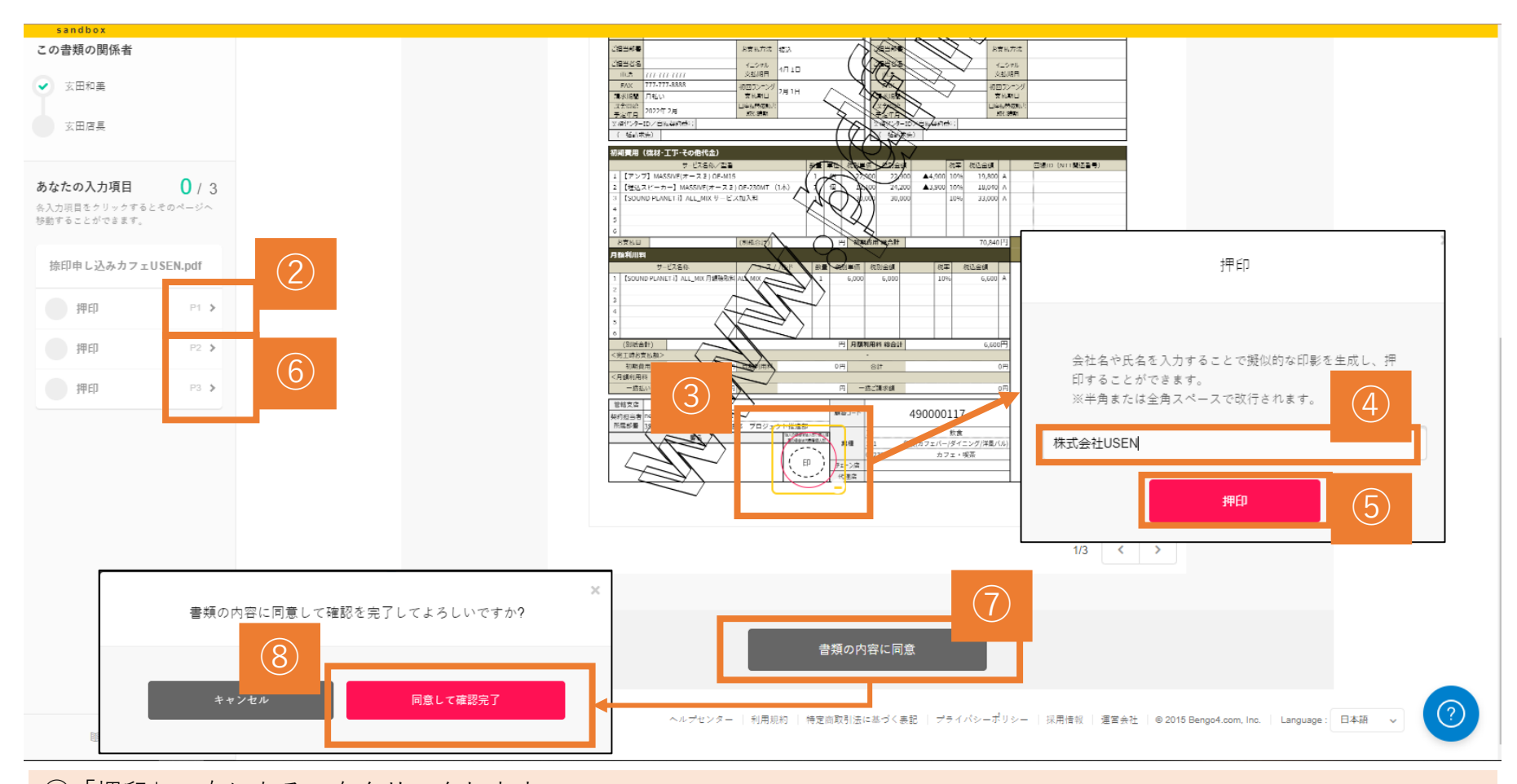

②「押印」の右にある>をクリックします。
③押印マーク中心部の赤い〇部分をクリックします。
④ご契約者名や会社名など、陰影として表示される名称を入力してください。
⑤「押印」をクリックします。
⑥再び>をクリックし、次の押印箇所を表示して、④~⑥の操作を繰り返します。
⑦すべての押印欄に「陰影」がついたら「書類の内容に同意」ボタンがピンク色になるので、これをクリックします。
⑧「同意して確認完了」をクリックすると、すべての操作が完了します。

## お客様に契約合意締結メールが届きます(契約締結完了となります)

2020/02/06 (木) 12:46

クラウドサイン <support@cloudsign.jp> 「捺印申し込みカフェUSEN」の合意締結が完了しました

宛先 ■玄田 和美

▶ このメッセージの表示に問題がある場合は、ここをクリックして Web ブラウザーで表示してください。

画像をダウンロードするには、ここをクリックします。プライバシー保護を促進するため、メッセージ内の画像は自動的にはダウンロードされません。

| 01f3q2bqvbcaav3xp…<br>816 KB |                                  |  |
|------------------------------|----------------------------------|--|
|                              |                                  |  |
|                              | 区 画像をダウンロードするには                  |  |
|                              | 締結完了                             |  |
|                              | <b>玄田和美 様</b><br>書類の合意締結が完了しました。 |  |
|                              | 捺印申し込み力元USEN                     |  |
| 9                            | From 立田和美 棟                      |  |
|                              | 書類を確認する                          |  |
|                              | 本メールは送信専用ですので、こ返信いただいてもお答えでをません。 |  |

⑨⑧までの操作が完了すると、クラウドサインから「『〇〇』の合意締結が完了 しました」という確認メールが届きます。

「書類を確認する」をクリックするか、添付のPDFファイルから申し込み内容を 確認することができます。

⑩申込締結済みの書類データは必ず保管いただきますようお願いします。

# スマートフォンからの操作手順

## クラウドサイン(<u>support@cloudsign.jp</u>)から契約書確認依頼メールが届きます

玄田和美様から「136914084\_カフェ USEN\_20200208\_ヒトサラ申込書」の確認依頼が届 いています

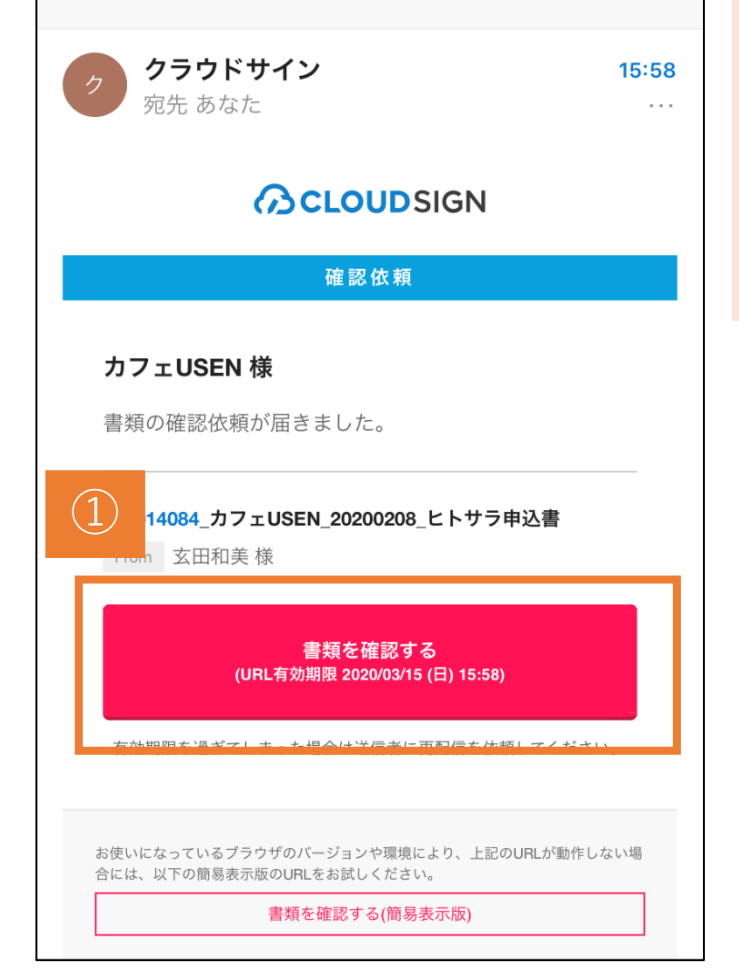

# Oクラウドサインから件名が「『OO(申込書 名)』の確認依頼が届いています」という契約書 確認依頼のメールが届きます。

※メールが届かない場合、迷惑メール設定をご確認のうえ「cloudsign.jp」 ドメインのメールを受信できるよう設定をご変更ください。

# メール内の「書類を確認する」ボタンをタップしてください。

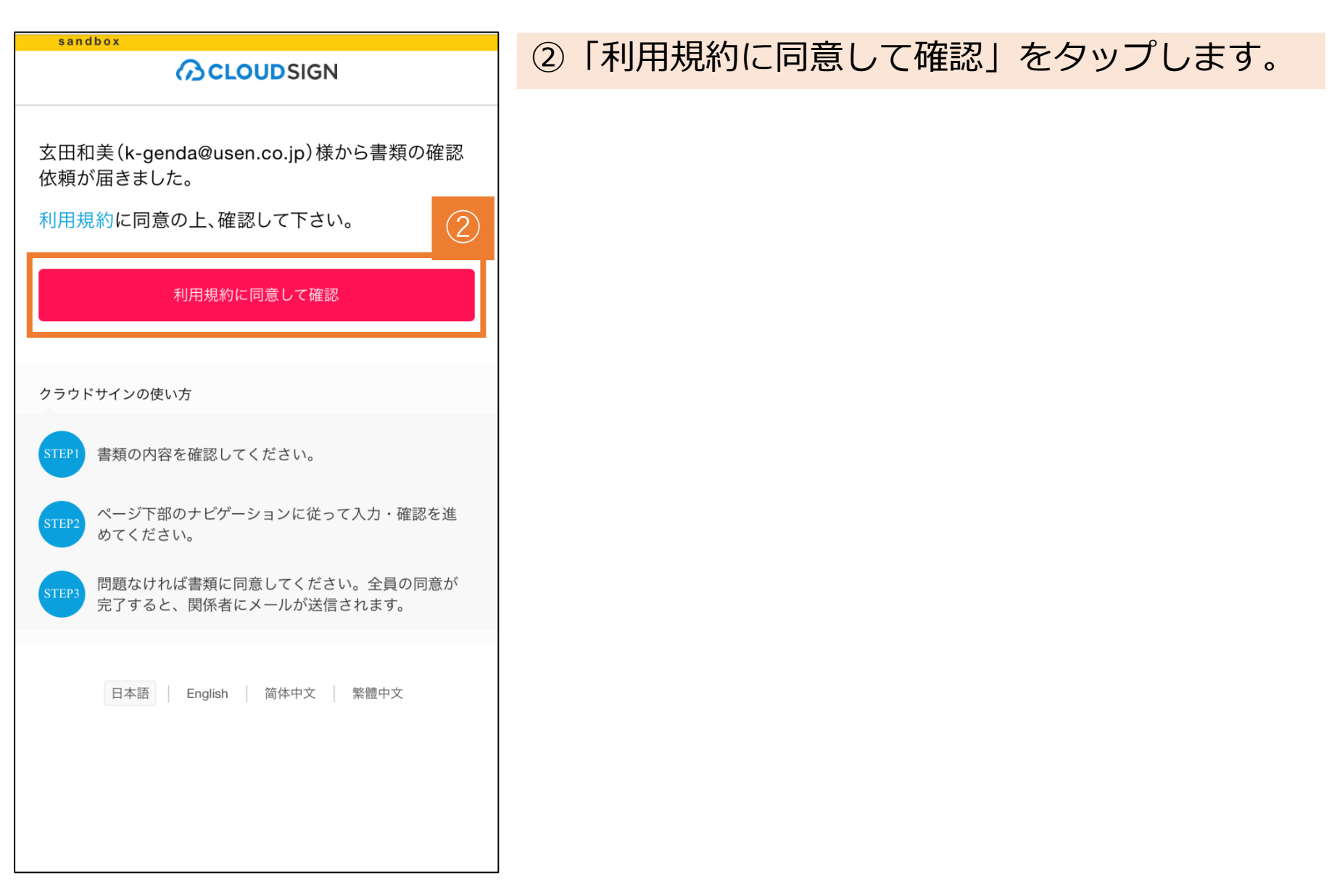

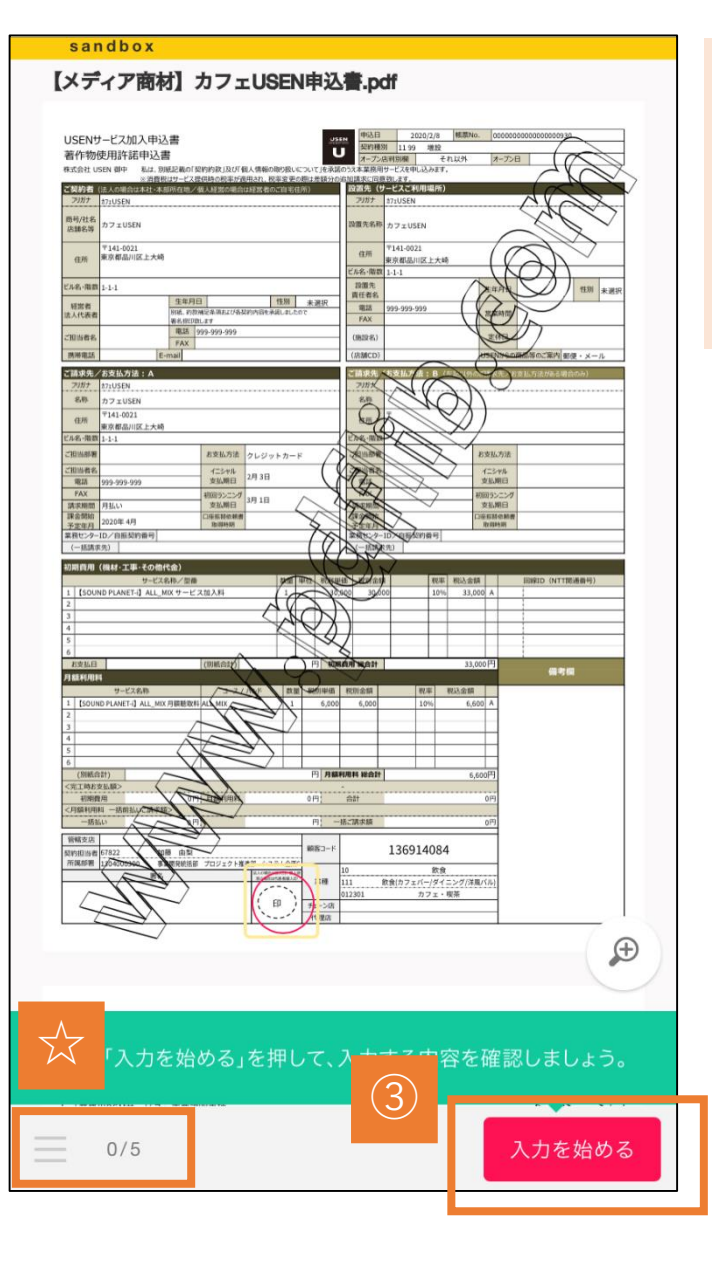

# ③「入力を始める」をタップで押印作業を開始で きます。

☆左下に表示されている数字が押印入力が必要な 個数になります。

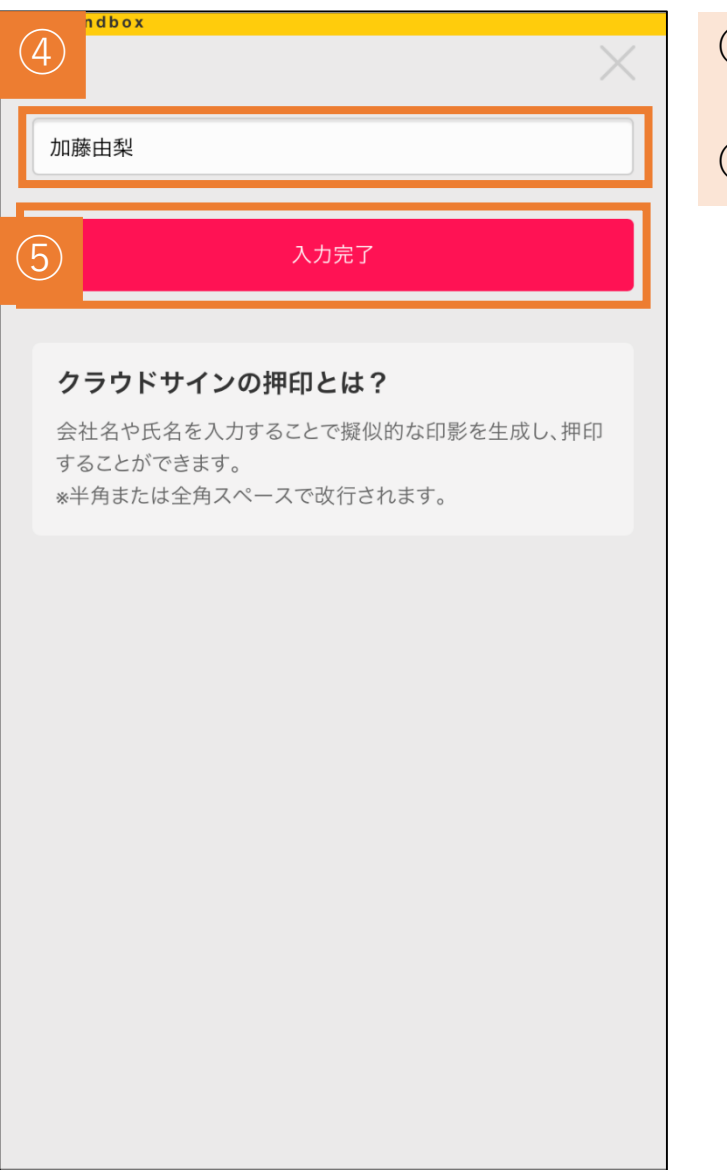

# ④押印するお名前を入力してください。⑤問題なければ「入力完了」をタップ。

#### 11

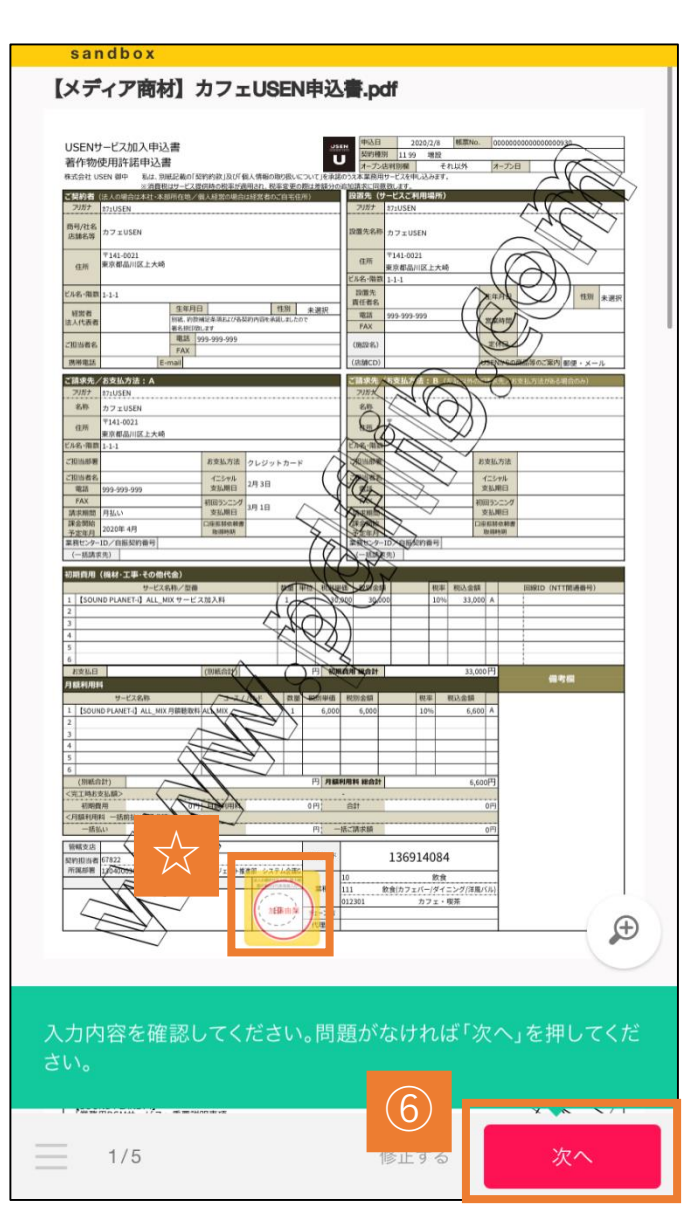

# ⑥「次へ」をタップすると次の押印箇所に移動し ます。

☆押印が完了すると押印箇所の中央に手順④で入 カしたお名前が印字されます。

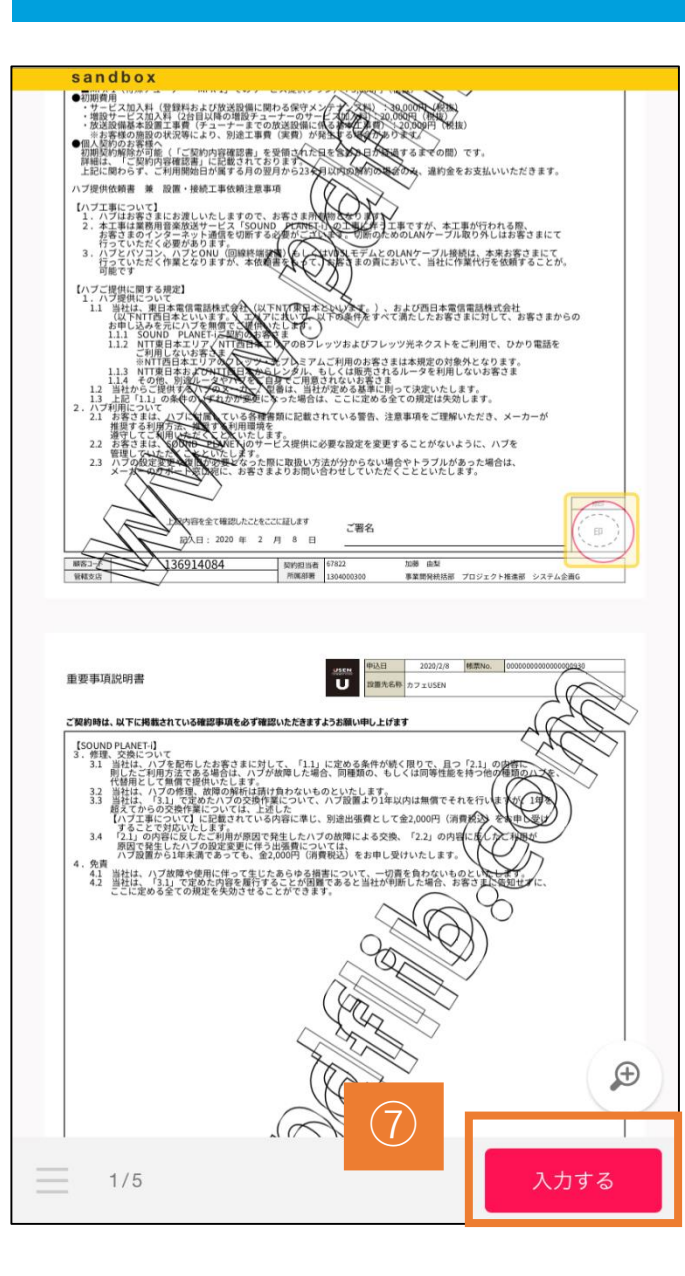

# ⑦次の押印箇所が現れますので「入力する」を タップします。 (手順③~⑤の流れを繰り返します。)

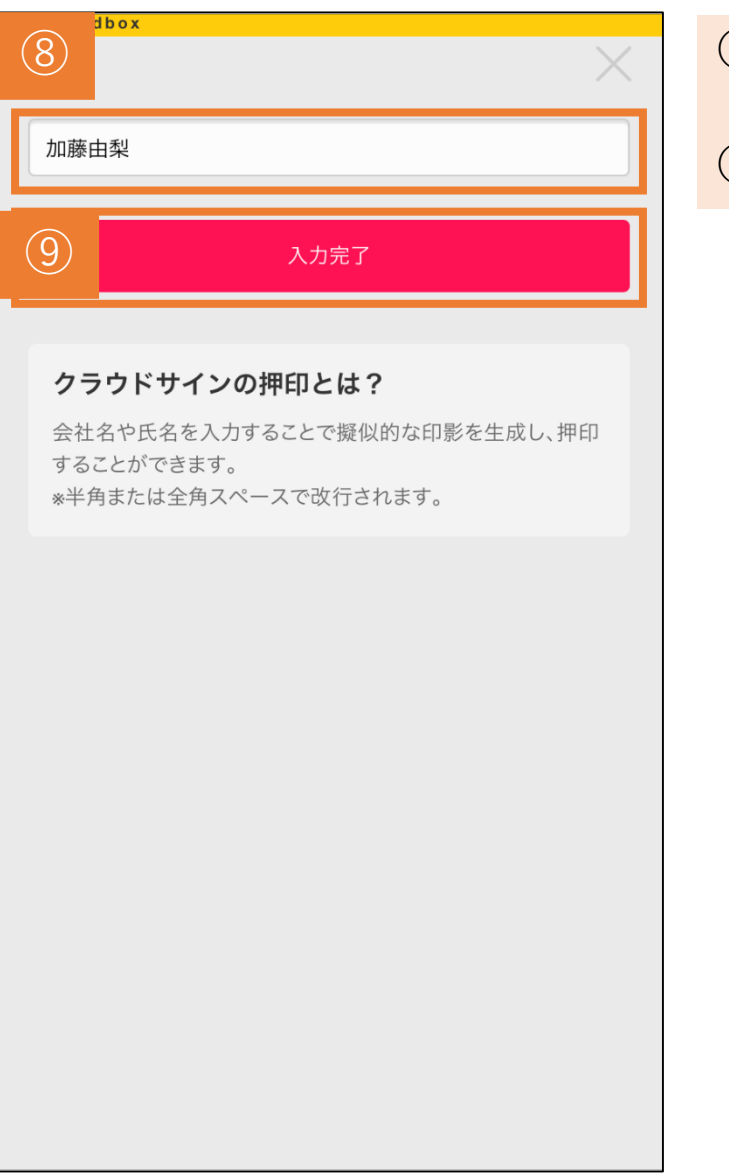

# ⑧押印するお名前を入力してください。

# ⑨問題なければ「入力完了」をタップ。

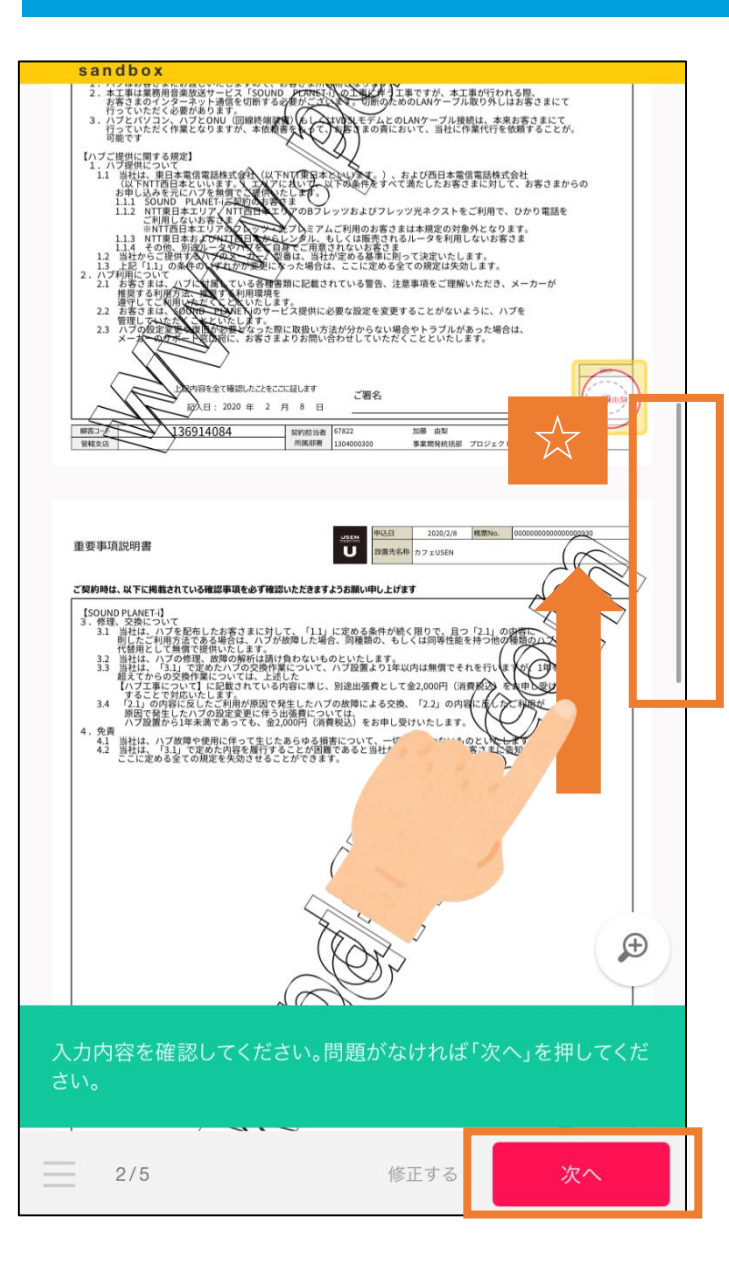

【その他の機能】 (手順の続きはp13~ご参照ください)

# ☆次のページを見る際は「次へ」もしくは上へ スライドすることでページを送ることが可能で す。

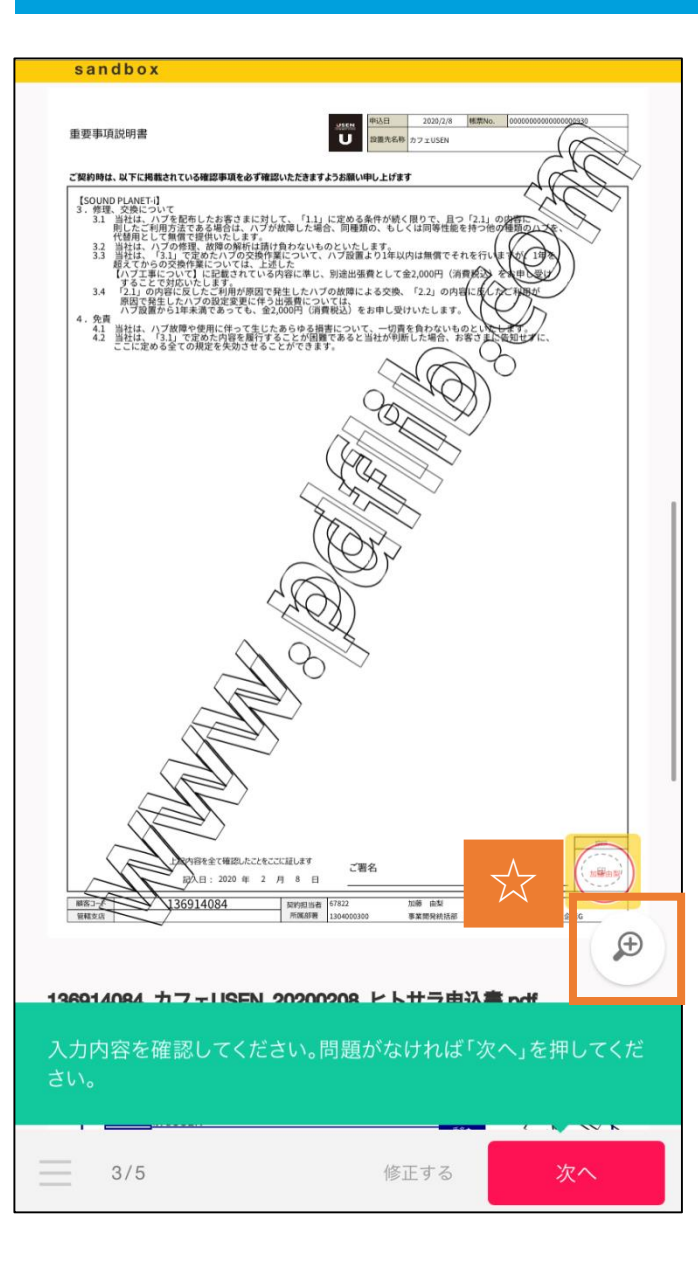

【その他の機能】 (手順の続きはp13~ご参照ください)

# ☆「+」ボタンをタップすることで、拡大をする ことも可能です。

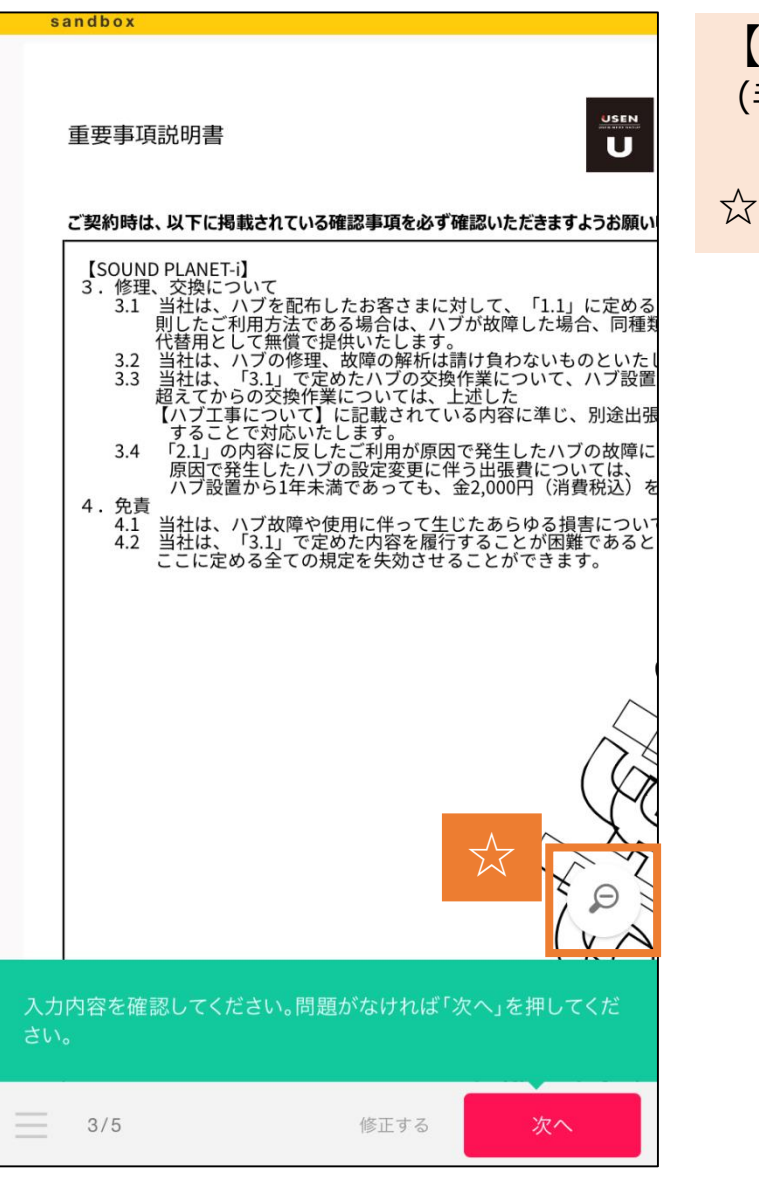

【その他の機能】 (手順の続きはp13~ご参照ください)

# ☆元に戻す際は「-」ボタンをタップします。

136914084\_カフェUSEN\_20200208\_ヒトサラ申込書.pdf ヒトサラ加盟店登録及び即時予約機能申込書 兼 関連サービス申込書 MMM-F 0008100 株式会社 USEN Media 御中 私は、ヒトサラ及び関連するサービス、それぞれの用的又は約款の定めを承認の上、料金詳 **カフェUSEN** カフェUSEN 141-0021 東京都品川区上大崎 1-1-1 UT 🖈 999-999-999 0107 💼 171USEN カフェUSEN ante. 東京都品川区上大崎 1-1-1 H2) 48/11/81 カフェUSEN 141-0021 東京都品川区上大崎1-1-1 99-999-999 2020年 4月 契約 [経営あり] ③ 再契約 [経営なし] ミブラン変更 ふその他[傷考傷に] PED. ヒトサラ 66,000 19 30.000 1 33,000 19 66,000 m @#/ЛИМ/M 33.000 NEW IDCD 012301 ■相ち カフェ・喫茶 1200 1600 容を確認してください。問題がなければ「次へ」を押してくだ

3 /

Ð

sandbox

# $\overline{\mathbf{X}}$ 4/5 修正する

# ☆忘れずにすべての個所へ押印をして下さい。 (この場合あと1か所押印箇所が残っています。)

sandbox

MEAD-+ 0008100077 ヒトサラ及び関連サービス 契約内容一部確認書 (3.有様のご覧内と相違する) いる思われてた。(ロサードスの様々する日本で知住したします ホページの掲載を開始する日の属する丹の屋戸 ~ COMMENDATED DETERMINE CHERNING ADDRESS OF -ACR. DOM:NOT 月間ずつ同一条件で自動更新します ●契約ブランの変更について Section and the section of the section of the secti ~ SCHICCONNECTIONNIC, FREED / FOLD N. CURF, GR. SPIRISHOWINGWINGHI, SP RIELTUSE oole のたちを利用りにというものがかすることにできませ MANIBORYS to HABORREDUT ~ SARABLEURY ALL A ~ PRIOROGINACET. BIS MACONTACOUT ~ SAC 課出することを承認していま \*とトサラについて Y 10-881 の新作に協力に、撮影の目程変更をする場合、撮影目の利用用目 (IBE A) ALCENT ALCOHOLMAN ~ ・ヒトサラ目時予約後期について -用田月が希望より行政れとなる場合があることを承認しています Gの法則範内部については、株式会社 USEN Mediaに一位することを承認しています。(他し、ウルウ型 では、ヒトリンは第ページ用数再発に取定されていることを承認しています。 WHAT AND THE READ IN CO. 利止薬より、中活動に記載しただしたメールアドレスにアンタートが洗付きれる場合が発示ことを決認しています -する場合、ランダム表示となります。表示容赦や表示局位を保証するものではないことを承諾しています。 高さかか (KEN Market) 高さかかりかりしかが用かり アウバンガンの(ことを受けたりたみを用いています、なんのが 段相注,用式自住/ n-Edite 申込者署名 ※中心書の18年以来清極の代表者(単れくび)お中い知当者(単のご書あたご用い) ¥ 2 月 8 日 Ð (11)を確認してください。問題がなけれ (10)5/5 確認を完了する 修正する

# ⑩すべての箇所に押印ができたのを確認します。⑪「確認を完了する」をタップします。

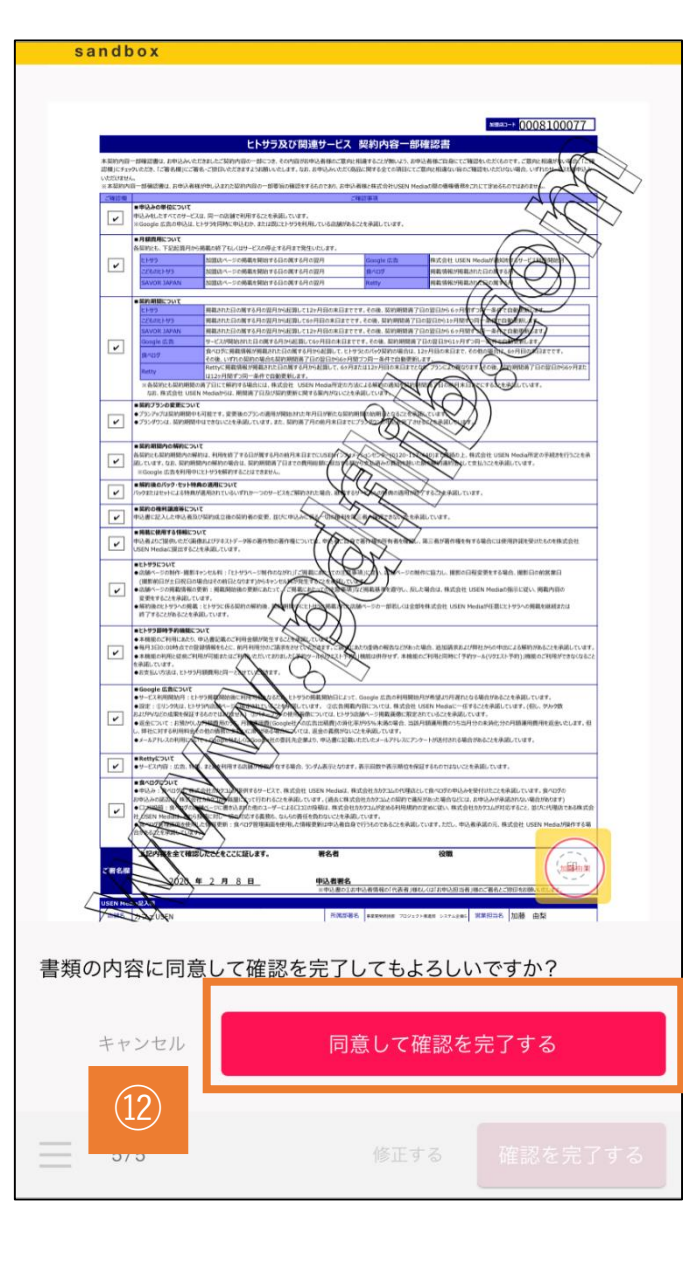

②再確認のポップアップがでますので問題なければ「同意して確認を完了する」をタップします。 不備があれば「キャンセル」で戻ることも可能です。

#### 書類の確認・押印作業が完成

#### sandbox

#### 

書類の確認が完了しました。

yu-kato@usen.co.jp宛に、電子署名が施されたPDF ファイルが届きます。

ご利用ありがとうございました。

日本語 English 简体中文 繁體中文

# Oこれで必要な作業は完了です。この後クラウ ドサインからメールが届きます。

※メールが届かない場合、迷惑メール設定をご確認のうえ「cloudsign.jp」 ドメインのメールを受信できるよう設定をご変更ください。

#### お客様に契約合意締結メールが届きます(契約締結完了となります)

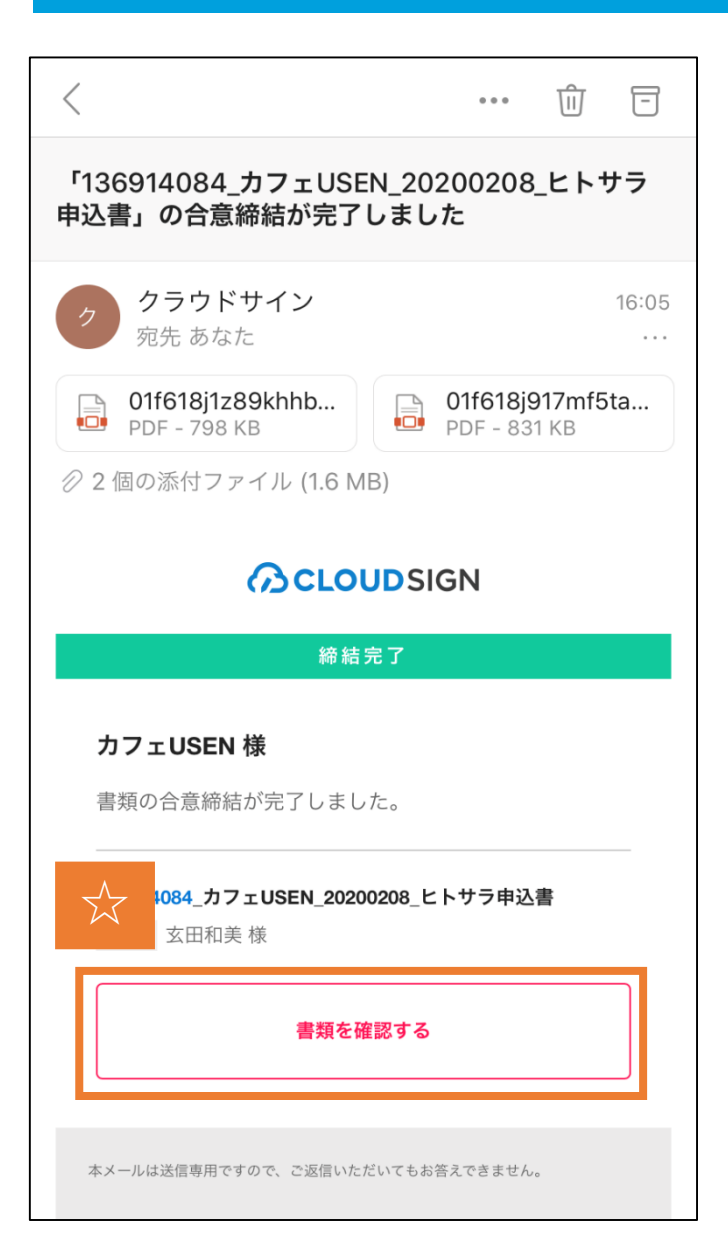

Oクラウドサインから「『OO(申込書名)』 の合意締結が完了しました」という確認メール が届きます。

☆「書類を確認する」をタップするか、添付の PDFファイルから申し込み内容を確認することが できます。 申込締結済みの書類データは必ず保管いただき ますようお願いします。 ▼クラウドサイン操作動画 「契約書を受信・合意締結する」 <u>https://youtu.be/oWA-9W7YnYw</u>